### Neuanmeldung im Discovery-Katalog

## 1. Discovery-Katalog aufrufen

Rufen Sie diese Seite auf und klicken auf den Button zum Anmelden.

Suchen Stiftung Bethel (worldcat.org)

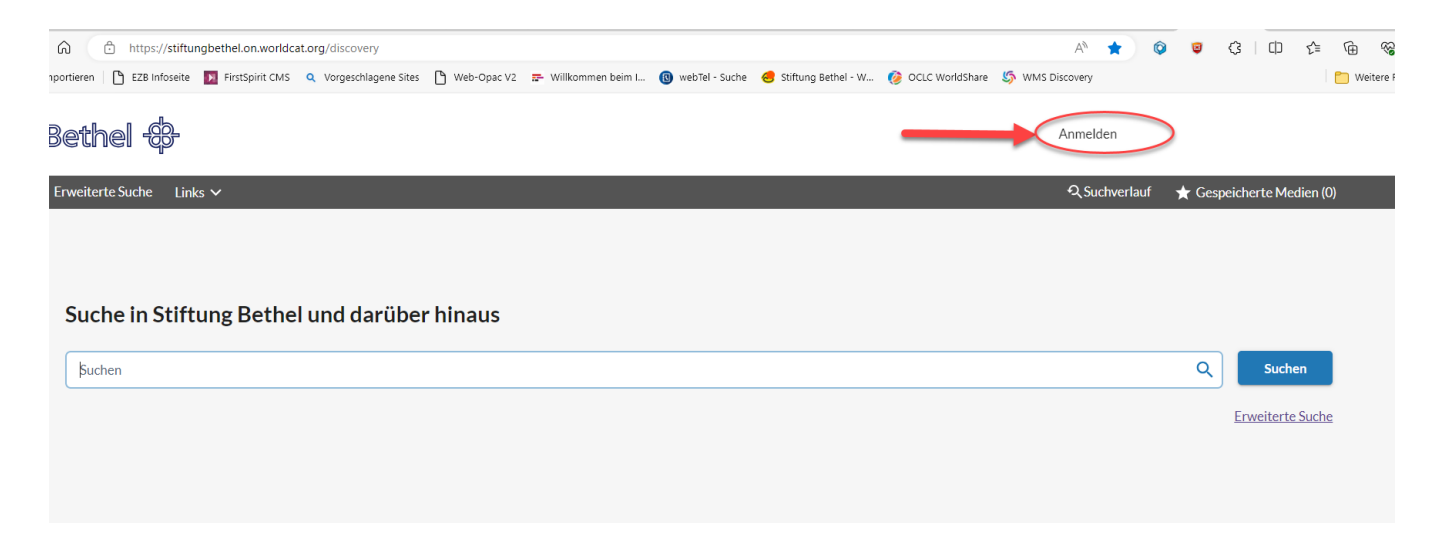

| erstellt am: 10.09.2024 | Änderung: | 1 |
|-------------------------|-----------|---|

2. Anmelden und Passwort-LINK anfordern

| Bethel 🕀                           |
|------------------------------------|
| LOGIN                              |
| Benutzername*                      |
| Passwort*                          |
| LOGIN                              |
| PASSWORT<br>ANFORDERN/ZURÜCKSETZEN |
| ABBRECHEN                          |

| erstellt am: 10.09.2024 | Änderung: | 2 |
|-------------------------|-----------|---|
|                         |           |   |

## 3. Benutzernummer eingeben und Button anklicken

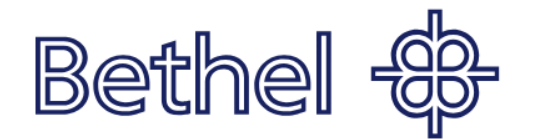

## Neues Passwort anfordern

Zum Zurücksetzen des Passworts geben Sie bitte Ihren Benutzernamen ein. Sie erhalten anschließend eine E-Mail mit Ihrem neuen Passwort. Nach dem Zurücksetzen ist Ihr aktuelles Passwort nicht mehr gültig.

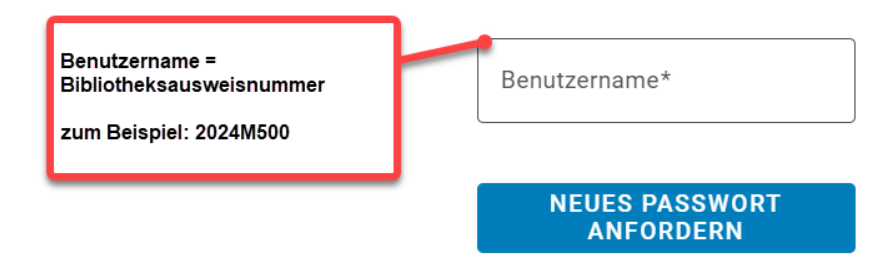

ale und internationale Handelsmarken und/oder Dienstleistungsmarken des OCLC Online Computer Library Center, Inc. und seiner

| erstellt am: 10.09.2024 | Änderung: | 3 |
|-------------------------|-----------|---|
|-------------------------|-----------|---|

#### Neuanmeldung im Discovery-Katalog

### 4. Meldung: E-Mail-Konto prüfen

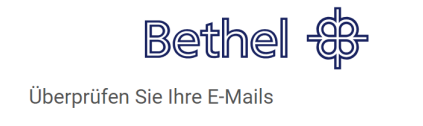

Danke! An die hinterlegte E-Mail-Adresse wird eine Nachricht mit Anweisungen zur Erstellung eines neuen Passworts gesendet.

### 5. E-Mail mit dem LINK zum Zurücksetzen des Passwortes

Di 03.09.2024 12:17

Library Password Management <notices@e2.worldcat.org>

Request to manage library password

An Zentrale Bibliothek

Externe E-Mail: Klicken Sie nicht auf Links und öffnen Sie keine Anhänge, es sei denn, Sie kennen den Absender und wissen, dass der Inhalt sicher ist.

You have submitted a request to change or create a password for your library account.

Use this link to manage your password:

https://stiftungbethel.authn.worldcat.org/login/manageduser-ui/cmnd/selfmgt/validatekey?key=mcwkbAcofpsBK2hQDO%2F6m025SF5uA5EurkRZwa4ub1s%

Please note: this link will expire within 24 hours of being sent.

If you believe you received this message in error, contact your library support services.

| erstellt am <sup>1</sup> 10 09 2024 | Änderung  | Δ |
|-------------------------------------|-----------|---|
|                                     | Anderung. | 4 |

#### Neuanmeldung im Discovery-Katalog

### 6. Passwort ändern

- 1. Benutzernummer erneut eingeben
- 2. Passwort eingeben
  - mindestens 9 Zeichen
  - mindestens 1 Sonderzeichen
  - nicht erlaubt sind: Komma, Punkt, Semikolon, Apostroph

#### 3. Passwort wiederholen

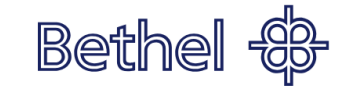

#### Passwort ändern

Das Passwort ist case-sensitive (bitte achten Sie auf die Groß/Kleinschreibung) und muss aus mindestens neun Zeichen mit mindestens einem Sonderzeichen bestehen. Die Zeichen Semikolon (;), Komma (), Apostroph () und Punkt (), Bind nicht zulässig.

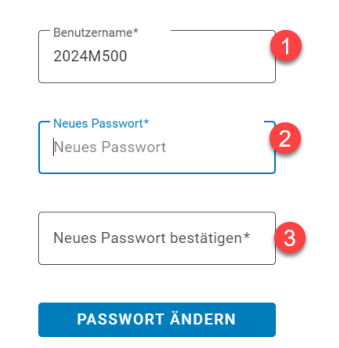

nale Handelsmarken und/oder Dienstleistungsmarken des OCLC Online Computer Library Center, Inc. und seiner Tochtergese

| erstellt am: 10.09.2024 | Änderung: | 5 |
|-------------------------|-----------|---|

# 7. Meldung: Passwort wurde geändert

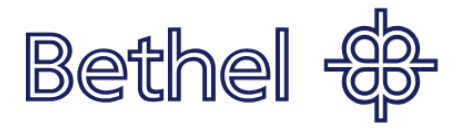

Passwort ändern

Das Passwort wurde geändert.

# 8. LINK zu WMS-Discovery

Suchen Stiftung Bethel (worldcat.org)

| erstellt am: 10.09.2024 | Änderung: |  |
|-------------------------|-----------|--|
|                         |           |  |

6